## Criando atalho para os programas da Padrão Informática

Estando na tela principal do Windows, sem estar sobre nenhum ícone, clique no botão direito do mouse.

Escolha NOVO, ATALHO, preencha a linha de comando com o caminho mais o programa, como no exemplo ao lado.

É importante preencher o campo INICIAR EM com o caminho até a pasta onde o sip está instalado, veja ao lado :

Note que no exemplo P: é um drive mapeado de um servidor. É necessário que o mapeamento seja feito apontando para uma pasta onde a pasta PadraoInformatica esteja na raiz.

Para mapear uma unidade de rede, clique com o botão direito do mouse sobre REDE, escolha MAPEAR UNIDADE DE REDE.

| Tipo de                                          | destino | : Aplicativ              | o |  |  |         |
|--------------------------------------------------|---------|--------------------------|---|--|--|---------|
| Local de                                         |         | SIP                      |   |  |  |         |
| Destino: P \PadraoInformatica\SIP\100000-SIP exe |         |                          |   |  |  | exe     |
|                                                  |         |                          |   |  |  |         |
| Iniciar er                                       | n:      | P:\PadraoInformatica\SIP |   |  |  |         |
| Tecla de<br>atalho:                              |         | Nenhum                   |   |  |  |         |
| Executa                                          | r:      | Janela nomal             |   |  |  | ~       |
|                                                  | irio:   |                          |   |  |  |         |
| Comentá                                          |         |                          | - |  |  | 100 101 |

OK

Cancelar

Aplica

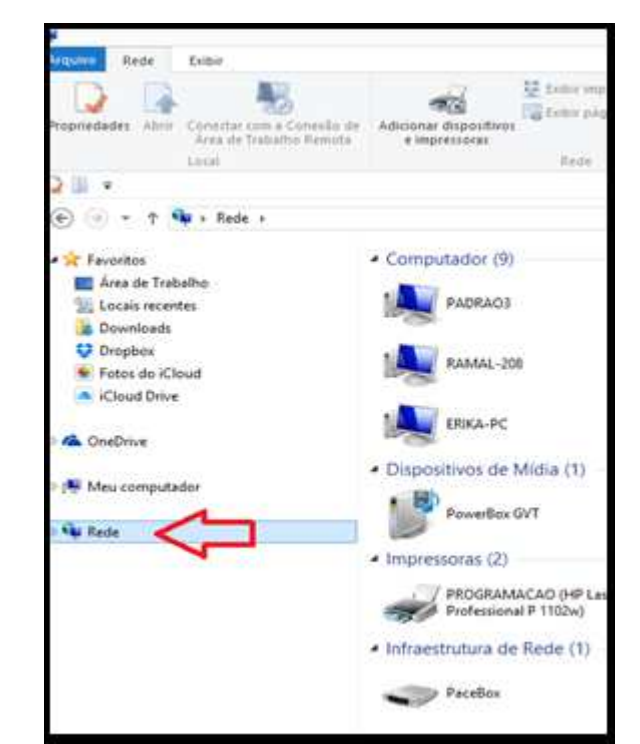

| Que pa     | sta de rede deseja mapear?                                   |             |          |  |  |  |
|------------|--------------------------------------------------------------|-------------|----------|--|--|--|
| Especifiqu | ue a letra de unidade para a conexão e a pasta à qual vocé d | eseja se co | nectar:  |  |  |  |
| Unidade    | P: (\\192.168.25.200\sistemat)                               |             |          |  |  |  |
| Pasta:     | \\PADRAO3\sistemas                                           | ~           | Procurat |  |  |  |
| Taxa.      | Exemplo: \\servidor\compartilhamento                         |             |          |  |  |  |
|            | <u> <u> </u></u>                                             |             |          |  |  |  |
|            | Conectar usando credenciais diferentes                       |             |          |  |  |  |
|            |                                                              |             |          |  |  |  |

Escolha uma letra para a unidade mapeada, no exemplo usamos P:

Informe em PASTA o caminho de forma que no raiz de P: esteja a pasta \PadraoInformatica.